# Maven Lite Uninstallation on Windows

#### Retour

- Voir la documentation Française
- See the PDF documentation

# Table of Contents

- Maven Lite Uninstallation on Windows
  - Table of Contents
  - Automatic Uninstallation of Maven Lite Windows (Recommended)
  - Manual Uninstallation of Maven Lite Windows

## Automatic Uninstallation of Maven Lite - Windows (Recommended)

· Execute the following command in a PowerShell terminal as an administrator

mvnl-uninstall

## Manual Uninstallation of Maven Lite - Windows

• Delete the C:\Program Files\maven-lite folder by executing the following command in a PowerShell terminal

rmdir 'C:\Program Files\maven-lite'

- Confirm the deletion by typing Y
- Remove the C:\Program Files\maven-lite\ folder from the system PATH environment variable
  - If you don't know how to do this, follow these steps or follow this tutorial
    - Open the Start menu
    - Type environment variables and click on Edit the system environment variables
    - Click on Environment Variables...
    - Select the system variable Path and click on Edit...
    - Click on C:\Program Files\maven-lite and click on Remove
    - Click on OK
    - Click on OK
    - Click on OK

Retour